# **Bentley InRoads Group of Products**

## **Exporting InRoads Data for Construction**

#### 1. Introduction

Once you have completed your design, you often need to transfer the data to other products, another software package or a data collection instrument or a numerically-controlled grader, for example. The InRoads Group of products offers several ways to accomplish this transfer. This document covers the use of the LandXML Translator, the Upload Trimble Add-In and the Export Leica DBX 1200 Add-In.

## 2. Before You Start

Before following the steps outlined in this document, you should have already created a geometry project containing one or more horizontal alignments. If you plan to export surface data, you should already have your DTM created as well.

#### 2.1. Application Add-Ins

The Upload Trimble Add-In and the Export Leica DBX 1200 Add-In are available in the following InRoads Group products:

- InRoads Suite
- InRail Suite
- InRoads Site Suite
- InRoads
- InRail
- InRoads Survey
- Bentley PowerSurvey

To access these two add-in applications, select the *Tools > Application Add-Ins* command and toggle on the checkbox beside the name of the add-in you wish to use. This dialog lists all add-ins that are available on your workstation and shows the path to the command(s) once added in as well as their availability by product.

| Kapplication Add-ins                                                                                     |        |
|----------------------------------------------------------------------------------------------------|--------|
| Available:                                                                                               | ОК     |
| Copy Preference Add-In                                                                                   | Cancel |
|                                                                                                    |        |
|                                                                                                    | Help   |
| Display Superelevation in Plan Add-In                                                                    |        |
| Drive Roadway Add-In                                                                                     |        |
| Export Leica DBX 1200 Add-In                                                                             |        |
| Description The Export Leica DBX 1200 Add-In exports geometry XML data in Leica DBX 1200 format. Command |        |
| File>Translators>Export Leica DBX 120 X X X X X X X X X                                                  |        |
|                                                                                                    | 11.    |

Application Add-Ins Dialog

The LandXML Translator is available in all InRoads Group products and is found on the *File > Translators > LandXML Translator* menu.

#### 3. LandXML Workflow

#### 3.1. Exporting Geometry

- 1. Select the *Export Alignment* tab of the *File > Translators > LandXML Translator* command.
- 2. Set the *Geometry Project* field to the project containing the alignments you wish to export.
- 3. To select the alignment(s) to be exported, you have three methods: You can key in a comma-separated list (wildcards are allowed) in the *Include* field, or you can use the *Locate* button beside the field to select the alignment, or you can use the geometry selection filter by placing your cursor in the *Include* field and selecting the *Filter* button which brings up the *Geometry Selection Filter* dialog shown below:

| P | Geometry S    | Selection Filter |               |   |            |           |             | _ I ×       |
|---|---------------|------------------|---------------|---|------------|-----------|-------------|-------------|
|   | Name:         | Ignore           | ×             |   |            | _         |             | ОК          |
|   | Description:  | Ignore           | • ×           |   |            |           |             | Cancel      |
|   | Style:        | Ignore           | •             |   |            |           |             | Preferences |
|   | Fence Mode:   | Ignore           | -             |   |            |           |             | Help        |
|   | Available:    |                  |               |   |            | Selected: |             |             |
|   | Name          | Description      | Style         |   | Add ->     | Name      | Description | Style       |
|   | sb2           |                  | setback       |   |            | demo      |             | kranji      |
|   | sb3           |                  | setback       |   | <- Bemove  | ha        |             | kranji      |
|   | SF1           |                  | slab tascia   |   |            |           |             |             |
|   | stz<br>aida n |                  | siap rascia   |   | Z. Swan A  |           |             |             |
|   | side_n        |                  | property line |   | (* Swap -> |           |             |             |
|   | STE1          |                  | stiffener     |   | <b></b>    |           |             |             |
|   | STF2          |                  | stiffener     |   | None       |           |             |             |
|   | STF3          |                  | stiffener     |   |            |           |             |             |
|   | traverse      |                  | traverse      | - | All        |           |             |             |
|   |               |                  |               | _ |            |           |             |             |

Geometry Selection Filter Dialog

The *Name*, *Description* and *Style* fields can be used to limit the alignments shown in the *Available* list.

**Note:** If you use the *Locate* button to select your alignment, you can add to the *Selected* list by depressing the CTRL key while selecting additional alignments.

- 4. Set the *LandXML* option to *Version 1.0*. Toggle on the *Include Active Children Only* option if you wish to include only the active vertical alignment.
- 5. Set the *Linear Units* to match your design. If your project is metric, your linear units will automatically be *Meters*, but if your project is imperial, you must choose *International Feet* or *US Feet*. Set the *State* field to match your data as well.

6. Key in a file name in the *File Name* field and select the *Save* button or use the *Save As* button to navigate to a directory. Your dialog should look similar to the following figure:

| KandXML             |                              | <u> </u> |  |  |  |  |
|---------------------|------------------------------|----------|--|--|--|--|
| Import Export Surf  | ace Export Alignment Export  | t Parcel |  |  |  |  |
| Alignment Data Save |                              |          |  |  |  |  |
| Include:            | kranji 🗾                     | Save As  |  |  |  |  |
| Selected:           | I <u></u>                    | Filter   |  |  |  |  |
| Name De             | escription Style             | Preview  |  |  |  |  |
| ha                  | kranji<br>traverse           | Help     |  |  |  |  |
| uaveise             | Udveise                      |          |  |  |  |  |
|                     |                              |          |  |  |  |  |
| LandXML: 💽 V        | ersion 1.0 C Version 1.1     |          |  |  |  |  |
| 🔽 Include Active (  | Include Active Children Only |          |  |  |  |  |
| 🗖 Include All Cog   | Points                       |          |  |  |  |  |
| Linear Units:       | Meters                       |          |  |  |  |  |
| State:              | proposed 🔹                   |          |  |  |  |  |
| File Name:          |                              |          |  |  |  |  |
| G:\datasets\kranji  | /88\LandXMLGeo.xml           |          |  |  |  |  |
|                     | Close                        |          |  |  |  |  |

Export Alignment Dialog

## 3.2. Exporting Surfaces

- 1. Select the *Export Surface* tab of the *File > Translators > LandXML Translator* command.
- 2. Select the desired surface(s) in the *Surfaces* list.
- 3. Toggle on the Include Features option, but make sure the Include Triangles option is not toggled on
- 4. Set the *Linear Units* to match your design. If your project is metric, your linear units will automatically be *Meters*, but if your project is imperial, you must choose *International Feet* or *US Feet*. Set the *State* field to match your data as well.

5. Key in a file name in the *File Name* field and select the *Save* button or use the *Save As* button to navigate to a directory. Your dialog should look similar to the following figure:

| Mand XML                             |                         |             |  |  |  |  |  |
|--------------------------------------|-------------------------|-------------|--|--|--|--|--|
| Import Export Surfa                  | ace Export Alignment Ex | port Parcel |  |  |  |  |  |
| Surface Data                         |                         | Save        |  |  |  |  |  |
| Name                                 | Description             | Save As     |  |  |  |  |  |
| Default<br>design                    | Created from r          |             |  |  |  |  |  |
| rock                                 |                         | Preview     |  |  |  |  |  |
| kranji                               |                         | Help        |  |  |  |  |  |
|                                      |                         |             |  |  |  |  |  |
|                                      |                         |             |  |  |  |  |  |
|                                      |                         |             |  |  |  |  |  |
|                                      |                         |             |  |  |  |  |  |
|                                      |                         |             |  |  |  |  |  |
| Include Non Triangulated Features    |                         |             |  |  |  |  |  |
| Linear Units:                        | Meters 🔹                |             |  |  |  |  |  |
| State:                               | proposed 🔹              |             |  |  |  |  |  |
| File Name:                           |                         |             |  |  |  |  |  |
| g:\datasets\kranjiV88\LandXMLSurf.xm |                         |             |  |  |  |  |  |
|                                      | 1                       |             |  |  |  |  |  |
| Close                                |                         |             |  |  |  |  |  |
|                                      |                         |             |  |  |  |  |  |

Export Surface Dialog

## 4. Upload Trimble Add-In Workflow

You must have Trimble Link<sup>™</sup> installed on your workstation to use this command. The Trimble Link<sup>™</sup> software is included in the *TrimbleLinkEngine* subdirectory on the media containing the setup for your InRoads Group of products.

If you have not already done so, turn on the Upload Trimble Add-In as described in §2.1.

#### 4.1. Exporting Geometry and Surface

| Helioad Trimbl   | e           |              |   | ×     |
|------------------|-------------|--------------|---|-------|
| Geometry Projec  | ot: kranji  |              | • | Apply |
| Horizontal Align | ments:      |              |   | Close |
| Name             | Description | Style        |   |       |
| 1                |             | property lin |   | Help  |
| 2                |             | property lin |   |       |
| 3                |             | property lin |   |       |
| 4                |             | property lin |   |       |
| AB1              |             | abutment     |   |       |
| AB2              |             | abutment     |   |       |
| AB3              |             | abutment     | - |       |
| Surface:         | kranji      |              | • |       |
| Linear Units:    | Meters      | :            | • |       |

Upload Trimble Dialog

- 1. Select the *File > Translators > Upload Trimble* command.
- 2. Set the *Geometry Project* field to the project containing the alignments you wish to export.

3. Select the alignment(s) to be exported by highlighting the alignment in the *Horizontal Alignments* list.

**Note:** You can select a group of contiguous alignments by depressing the SHIFT key and selecting the first and last alignments in the group. You can also select non-contiguous alignments by depressing the CTRL key and selecting each alignment to be exported.

- 4. Set the *Surface* field to the desired surface and set the *Linear Units* to match your design. If your project is metric, your linear units will automatically be *Meters*, but if your project is imperial, you must choose *International Feet* or *US Feet*.
- 5. Select the *Apply* button and a *Save As* dialog will display allowing you to specify a Trimble DC file name for each selected alignment and a Trimble TIN Model (TTM) file name for the surface.

| Save in: Image: kranjW88     My Recent   Documents   My Documents   My Documents   My Documents   My Documents   File name:     Image: Track DD Clip (6 dp)   Save Dataset                                                     | Save As                                                          |               |                        |   |         | ? ×    |
|----------------------------------------------------------------------------------------------------|------------------------------------------------------------------|---------------|------------------------|---|---------|--------|
| My Recent<br>Documents       I.dc         My Recent<br>Desktop       Image: Computer         My Documents       Image: Computer         My Network<br>Places       File name:         Save at large       Table DC file (% de) | Save in:                                                         | 🚞 kranjiV88   |                        | • | 🗕 🗈 💣 🎟 | -      |
| My Network<br>Places Save as lung: Trinkle DC fla (% da)                                                                                                    | My Recent<br>Documents<br>Desktop<br>My Documents<br>My Computer | 國 1.dc        |                        |   |         |        |
| Places                                                                                                    | My Network                                                       | File name:    | 2                      |   | •       | Save   |
|                                                                                                    | Plāces                                                           | Save as type: | Trimble DC file (*.dc) |   | •       | Cancel |
| File details       DC file version:         DC File v10.7                                                                                                    | File details<br>DC file version:                                 |               | DC File v10.7          |   | •       |        |

Save As Trimble DC File Dialog

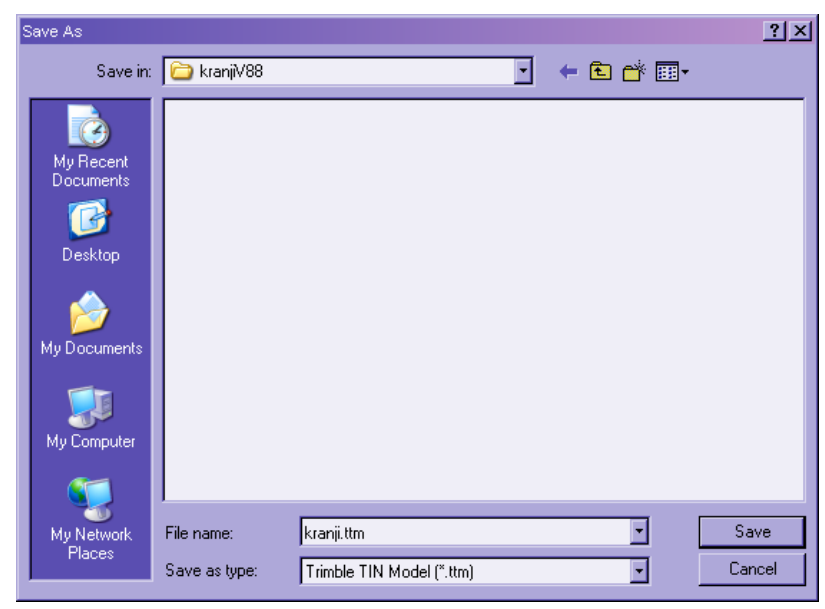

Save As Trimble TIN Model Dialog

**Note:** If this is the first time you have accessed Trimble Link<sup>TM</sup>, you will be presented with a dialog requesting your Authorization Code. To obtain an authorization code, visit <u>http://www.trimble.com/tlsreg.asp</u>.

## 5. Leica DBX 1200 Add-In Workflow

If you have not already done so, turn on the Export Leica DBX 1200 Add-In as described in §2.1.

## 5.1. Exporting Geometry and Surfaces

- 1. Select the File > Translators > Export Leica DBX 1200 command.
- 2. If you are exporting alignments, toggle on the *Geometry Project* option and set the field to the project containing the alignments you wish to export.
- 3. Select the alignment(s) to be exported by highlighting the alignment in the *Horizontal Alignments* list.

**Note:** You can select a group of contiguous alignments by depressing the SHIFT key and selecting the first and last alignments in the group. You can also select non-contiguous alignments by depressing the CTRL key and selecting each alignment to be exported.

- 4. Key in a name in the Leica Project Name field below the Alignments list.
- 5. If you are exporting surfaces, toggle on the *Surfaces* option and select the surface(s) to be exported.

**Note:** You can select a group of contiguous surfaces by depressing the SHIFT key and selecting the first and last surfaces in the group. You can also select non-contiguous surfaces by depressing the CTRL key and selecting each surface to be exported.

- 6. Key in a name in the Leica Project Name field below the Surfaces list.
- 7. Set the *Linear Units* to match your design. If your project is metric, your linear units will automatically be *Meters*, but if your project is imperial, you must choose *International Feet* or *US Feet*.

8. Key in a directory name in the *Target Directory* field or use the *Browse* button beside the field to select a directory. Select the *Apply* button and the various .*X*\* files will be created that are required by Leica.

| Export Leica [                                              | DBX 1200    |             |                                                                                           |   | ×     |
|-------------------------------------------------------------|-------------|-------------|-------------------------------------------------------------------------------------------|---|-------|
| 🔽 Geometry Pr                                               | oject:      | (ranji      |                                                                                           | - | Apply |
| Alignments:                                                 |             |             |                                                                                           | _ | Close |
| Name 1 2 3 4 AB1 AB2 AB3 Leica Project Na                   | Descripti   | jon<br>Job1 | Style<br>property lin<br>property lin<br>property lin<br>abutment<br>abutment<br>abutment |   | Help  |
| Name                                                        |             | De          | scription                                                                                 |   |       |
| Default<br>design Created from ro<br>sand<br>rock<br>kranji |             |             |                                                                                           |   |       |
|                                                             |             |             |                                                                                           |   |       |
| Leica Project Na                                            | me:         | Job2        |                                                                                           |   |       |
| Target Directory                                            | :<br>njiV88 |             |                                                                                           |   |       |

Export Leica DBX 1200 Dialog

## 6. Glossary

Terms used in this document are:

| DTM | Digital terrain model          |
|-----|--------------------------------|
| TIN | Triangulated irregular network |
| ТТМ | Trimble TIN model              |